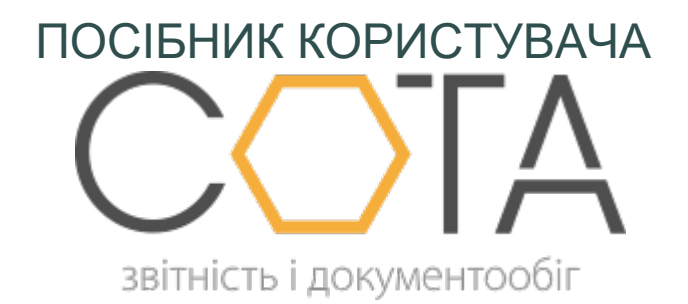

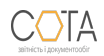

## Створення звіту із типом «Ліквідаційна»

Звіт з типом «Ліквідаційна» подається, якщо страхувальник подає звіт за останній звітний період (період з дня закінчення попереднього звітного періоду до дня державної реєстрації припинення підприємницької діяльності чи до дня прийняття відповідними органами (особами) рішення про ліквідацію або припинення діяльності страхувальника) (п. 8, п. 9 розд. ІІІ Порядку № 435).

Для створення форми із типом «Ліквідаційна» (Таблиці 1, 2, 3) виконайте такі дії:

1. В Реєстрі звітів створіть звіт (F3000510 або F3005110).

- 2. Відкриється віно вибору типу форми та таблиці.
- 3. Оберіть тип форми «Ліквідаційна» (Рис. 90).

|                                                                    | Пакети документів                                                                                                    | $\otimes$ |
|--------------------------------------------------------------------|----------------------------------------------------------------------------------------------------|-----------|
| Оберіть тип форми: 💭 Початкова 💿 Ліквідаційна 🔵 Призначення пенсії |                                                                                                    |           |
|                                                                    | Найменування                                                                                                    | •         |
|                                                                    | Таблиця 1. Нарахування єдиного внеску на загальнообов'язкове державне соціальне страхування<br>фізичними особами - підприємцями                                            |           |
|                                                                    | Таблиця 2. Нарахування єдиного внеску на загальнообов'язкове державне соціальне страхування<br>фізичними особами - підприємцями, які обрали спрощену систему оподаткування |           |
|                                                                    | 🕑 створити 🛞 відміна                                                                                                    |           |

Puc. 92

4. Оберіть потрібну таблицю та натисніть на кнопку Створити.

Створюється нова пачка із типом «Ліквідаційна».

Увага! Додавання таблиць у створену пачку «Ліквідаційна» неможливе.